The GA Encumbrance report provides detail information about outstanding encumbrances for GA accounting information. The data in the report is cumulative and shows data as of the ending date chosen from the report parameters.

#### UAB GA End User→Reports→Run

1. From the **REPORTS** window, select **GMUAB Report GA Encumbrance RPT**.

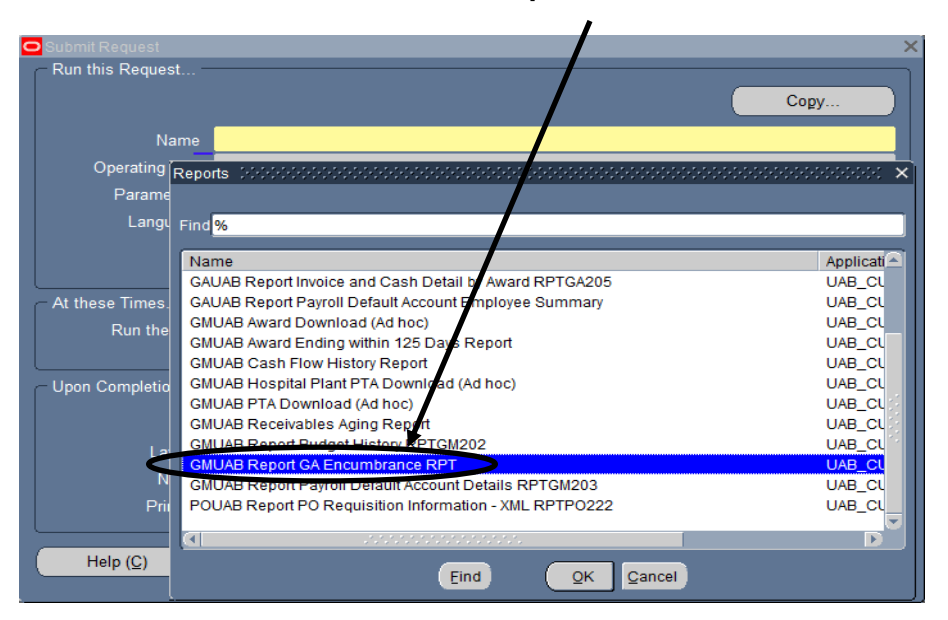

2. The report parameters are **PERIOD**, **PROJECT**, **TASK**, **AWARD**, **EXPENDITURE TYPE**, **ENCUMBRANCE TYPE**, **AWARD MANAGER**, **PI** and **AWARD ORGANIZATION**.

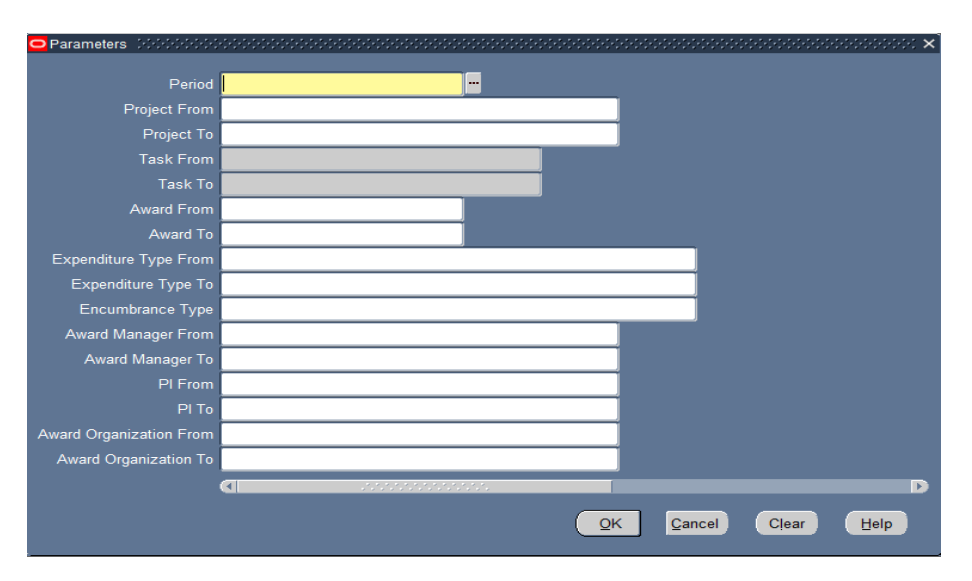

Enter the parameters for which encumbrance information is desired. Every segment is not required to be used.

- 3. Select the **Period**, which indicates the ending period for which the report will show encumbrances.
- 4. Select the encumbrance type. Valid encumbrance types include **Commitments** (PO Requisitions), **Obligations** (Purchase Orders), or **Invoices** (Invoices that are not paid). Leave blank to search for all three encumbrance types.

| Encumbrance Type $(\mathcal{M})$ is introduced in the interval $	imes$ |
|------------------------------------------------------------------------|
| Find %                                                                 |
| Encumbrance Type                                                       |
| Commitment                                                             |
| Invoice                                                                |
| Obligation                                                             |
|                                                                        |
|                                                                        |
|                                                                        |
| Eind QK Cancel                                                         |

5. Once all the desired parameters have been selected, click **OK**.

| Period                  | JAN-2016 |  |
|-------------------------|----------|--|
| Project From            |          |  |
| Project To              |          |  |
| Task From               |          |  |
| Task To                 |          |  |
| Award From              | 2015266  |  |
| Award To                | 2015266  |  |
| Expenditure Type From   |          |  |
| Expenditure Type To     |          |  |
| Encumbrance Type        |          |  |
| Award Manager From      |          |  |
| Award Manager To        |          |  |
| PI From                 |          |  |
| PI To                   |          |  |
| Award Organization From |          |  |
| Award Ornanization To   |          |  |
|                         |          |  |

The information you have entered will populate the Parameters field of the **SUBMIT REQUEST** window. The window should resemble the one shown below.

| 😑 Submit Request 👾 |                                 |                  | ~~~~~×            |
|--------------------|---------------------------------|------------------|-------------------|
| Run this Request   |                                 |                  | ]                 |
|                    |                                 |                  | Copy              |
| Nama               | CMUAR Deport CA Ensumbrance DBT |                  |                   |
| Name               | GMOAD Report GA Encumbrance RFT |                  |                   |
| Operating Unit     |                                 |                  |                   |
| Parameters         | JAN-20162015266.2015266         |                  |                   |
| Language           | American English                |                  |                   |
|                    | <b></b>                         | naugas Cattings  | Debug Options     |
|                    |                                 | inguage Settings | Depug Options     |
| At these Times     |                                 |                  | ]                 |
| Run the Job        | As Soon as Possible             |                  | Sche <u>d</u> ule |
|                    |                                 |                  |                   |
| - Upon Completion  |                                 |                  |                   |
|                    | ☑ Save all Output Files □ Byrst | i Output         |                   |
|                    |                                 |                  | Onting            |
| Layout             |                                 |                  | Options           |
| Notify             |                                 |                  |                   |
| Print to           | noprint                         |                  |                   |
|                    |                                 |                  |                   |
| Help (C)           |                                 | Submit           | Cancel            |
|                    |                                 |                  |                   |

### Running Periodic Reports

Initially, a report will probably need to be run every time information is needed. It is possible, however, to schedule a report to run periodically. The middle region of the **SUBMIT REQUEST** screen (**AT THESE TIMES...**) gives the capability to schedule a report to run at a specific time. The default will always be **As Soon as Possible** for this field.

1. To change the default, click once on the **SCHEDULE** button located at the right-hand side of the **AT THESE TIMES...** region of the screen.

| 🗢 Submit Request 🕬 🖓 |                                 |                  | ×                 |
|----------------------|---------------------------------|------------------|-------------------|
| Run this Request     |                                 |                  |                   |
|                      |                                 |                  | Copy              |
| Name                 | GMUAB Report GA Encumbrance RPT |                  |                   |
| Operating Unit       |                                 |                  |                   |
| Parameters           | JAN-20162015266.2015266         |                  |                   |
| Language             | American English                |                  |                   |
|                      | <b></b>                         | nguago Sottings  | Dobug Options     |
|                      |                                 | inguage Settings | Degug Options     |
| At these Times       |                                 |                  |                   |
| Run the Job          | As Soon as Possible             |                  | Sche <u>d</u> ule |
|                      |                                 |                  |                   |
| - Upon Completion    |                                 | 0.1              |                   |
|                      |                                 | Output           |                   |
| Layout               |                                 |                  | Options           |
| Notify               |                                 |                  |                   |
| Print to             | noprint                         |                  |                   |
|                      |                                 |                  |                   |
| Help ( <u>C</u> )    |                                 | Sub <u>m</u> it  | Ca <u>n</u> cel   |
|                      |                                 |                  |                   |

2. The **Schedule** window will appear. Select the schedule by which to run the report: **As SOON AS POSSIBLE, ONCE, PERIODICALLY, or ON SPECIFIC DAYS.** 

| Apply a Sayed Sche            | dule |  |  |
|-------------------------------|------|--|--|
| Run the Job                   |      |  |  |
| ©As Soon as Possi <u>b</u> le |      |  |  |
| ⊃Once                         |      |  |  |
| ⊇Periodically                 |      |  |  |
| ♥On Specific <u>D</u> ays     |      |  |  |
| D <u>A</u> dvanced            |      |  |  |
|                               | ₽    |  |  |
|                               |      |  |  |
|                               |      |  |  |
|                               |      |  |  |
| Save this schedule            |      |  |  |
|                               |      |  |  |
|                               |      |  |  |

Updated 07-APR-2016

Each of the alternatives to running the report As soon As Possible is described below.

#### Scenario 1: Running the Report Once

- 1. In the **RUN THE JOB...** section, select the **ONCE** dial.
- 2. A **Run At** field will appear. Enter the date on which the report should be executed.

| Schedule Schedulessessessesses                                                                      | × 2000000000000000000000000000000000000 |
|----------------------------------------------------------------------------------------------------|-----------------------------------------|
| Apply a Saved Schedule                                                                              |                                         |
| Run the Job<br>As Soon as Possi <u>b</u> le<br>Once<br>Periodically<br>On Specific Days<br>Advanced | Run At 21-JAN-2016 17:24:35             |
| □§ave this schedule<br>Help                                                                         | <u>QK</u> <u>Cancel</u>                 |

If using the List of Values button in the **RUN AT** field, a calendar window will open to assist in the designation of the future date and time for the execution of the report.

| January       2016       January         S       M       T       W       T       F       S         27       28       29       30       31       1       2         3       4       5       6       7       8       9         10       11       12       13       14       15       16         17       18       19       20       21       22       23         24       25       26       27       28       29       30                                          | OCalendar 000000000000000000000000000000000000 |  |  |  |  |  |  |  |  |  |
|----------------------------------------------------------------------------------------------------|------------------------------------------------|--|--|--|--|--|--|--|--|--|
| S         M         T         W         T         F         S           27         28         29         30         31         1         2           3         4         5         6         7         8         9           10         11         12         13         14         15         16           17         18         19         20         21         22         23           24         25         26         27         28         29         30 |                                                |  |  |  |  |  |  |  |  |  |
| S       M       I       W       I       F       S         27       28       29       30       31       1       2         3       4       5       6       7       8       9         10       11       12       13       14       15       16         17       18       19       20       21       22       23         24       25       26       27       28       29       30                                                                                   |                                                |  |  |  |  |  |  |  |  |  |
| 27       28       29       30       31       1       2         3       4       5       6       7       8       9         10       11       12       13       14       15       16         17       18       19       20       21       22       23         24       25       26       27       28       29       30                                                                                                    |                                                |  |  |  |  |  |  |  |  |  |
| 3       4       5       6       7       8       9         10       11       12       13       14       15       16         17       18       19       20       21       22       23         24       25       26       27       28       29       30                                                                                                    |                                                |  |  |  |  |  |  |  |  |  |
| 10 11 12 13 14 15 16<br>17 18 19 20 <mark>21</mark> 22 23<br>24 25 26 27 28 29 30                                                                                                    |                                                |  |  |  |  |  |  |  |  |  |
| 17 18 19 20 <mark>21</mark> 22 23                                                                                                    |                                                |  |  |  |  |  |  |  |  |  |
| 24 25 26 27 28 20 20                                                                                                    |                                                |  |  |  |  |  |  |  |  |  |
| 24 ZJ ZU ZI ZU ZJ JU                                                                                                    |                                                |  |  |  |  |  |  |  |  |  |
| <b>31</b> 1 2 3 4 5 6                                                                                                    |                                                |  |  |  |  |  |  |  |  |  |
| 21-JAN-2016                                                                                                    |                                                |  |  |  |  |  |  |  |  |  |
| 5: V 24 V O AM O PM                                                                                                    |                                                |  |  |  |  |  |  |  |  |  |
| OK Cancel                                                                                                    |                                                |  |  |  |  |  |  |  |  |  |

Once the date has been selected, click once on the **OK** button.

### Scenario 2: Running the Report Periodically

- 1. In the **RUN THE JOB...** section, select the **PERIODICALLY** dial.
- 2. Several fields will appear (**START AT, END AT, RE-RUN EVERY**). Enter the date range during which the report should be executed. Additionally, indicate the frequency of the reports and the interval between reports.

| Schedule Distriction of the Schedule Schedule Sc | ***************************************                                                                                                    |
|----------------------------------------------------------------------------------------------------|----------------------------------------------------------------------------------------------------|
| Apply a Sayed Schedule                                                                                                    |                                                                                                    |
| Run the Job<br>As Soon as Possi <u>b</u> le<br>Once<br>Periodically<br>On Specific Days<br>Advanced                                                                                                    | Start At 21-JAN-2016 17:24:35<br>End At Leave End Date blank to run indefinitely<br>Re-run every 1 Day(s)<br>Apply the Interval<br>© From the Start of the prior run<br>© From the Completion of the prior run |
| ⊒ <u>S</u> ave this schedule<br><u>H</u> elp                                                                                                    | Increment date parameters each run Recalculate Parameters    QK  Cancel                                                                                                    |

Once the information has been selected, click once on the **OK** button.

#### Scenario 3: Running the Report On Specific Days

- 1. In the **RUN THE JOB...** section, select the **ON SPECIFIC DAYS** dial.
- 2. Several fields will appear (**START AT, END AT)**. Enter the date range during which the report should be executed. Additionally, indicate the dates or days of the month on which the report should be run.

| Schedule Management and Annalytic Schedule (Management Annalytics)                 |                          |                       |                  |               |               | -1-1-1-1-     |               |               | ********** |
|------------------------------------------------------------------------------------|--------------------------|-----------------------|------------------|---------------|---------------|---------------|---------------|---------------|------------|
| Apply a Saved Schedule                                                             |                          |                       |                  |               |               |               |               |               |            |
| Run the Job<br>@As Soon as Possi <u>b</u> le<br>@O <u>n</u> ce                     | S<br>Da                  | Start A<br>End A      | At 21-<br>At     | JAN-20        | 016 17:<br>h: | :24:35        |               |               |            |
| <ul> <li>○ Periodically</li> <li>○ On Specific Days</li> <li>○ Advanced</li> </ul> | -                        | 1<br>8<br>15          | 2<br>9<br>16     | 3<br>10<br>17 | 4<br>11<br>18 | 5<br>12<br>19 | 6<br>13<br>20 | 7<br>14<br>21 |            |
|                                                                                    | -                        | 22<br>29              | 23<br>30         | 24<br>31      | 25            | 26<br>Last    | 27<br>Day     | 28            |            |
|                                                                                    | Da                       | ys of                 | Every            | Week          | :             | т             | E             | 6             |            |
| ■Save this schedule                                                                | Increment<br>IRecalculat | o<br>date j<br>te Par | parame<br>ameter | eters ea      | ach rur       | 1             | F             | 3             |            |
| Help                                                                               |                          |                       |                  |               | (             | <u>0</u> K    |               | C             | ancel      |

3. Once the information has been selected, click once on the **OK** button.

#### **Completing the Request**

1. Once the schedule is selected, the **SUBMIT REQUEST** screen will be returned. There are no changes to be made in the **UPON COMPLETION** region of this screen. The defaults are that the system will save this report in the reports list and that there is no print option available from within the system.

2. Click once on the **SUBMIT** button in the bottom, right-hand portion of the **SUBMIT REQUEST** screen.

| OSubmit Request 2022 |                                 | >>>>>>>>>>>>>>>>>>>>>>>>>>>>>>>>>>>>>> |
|----------------------|---------------------------------|----------------------------------------|
| Run this Request     |                                 |                                        |
|                      |                                 | Сору                                   |
| Name                 | GMUAB Report GA Encumbrance RPT |                                        |
| Operating Unit       |                                 |                                        |
| Parameters           | JAN-20162015266.2015266         |                                        |
| Language             | American English                |                                        |
|                      | Language Settings               | Debug Options                          |
| At these Times       |                                 |                                        |
| Run the Job          | As Soon as Possible             | Sche <u>d</u> ule                      |
|                      |                                 |                                        |
| - Upon Completion    |                                 | ]                                      |
|                      | Save all Output Files           |                                        |
| Layout               |                                 | Options                                |
| Notify               |                                 |                                        |
| Print to             | noprint                         |                                        |
|                      | $\frown$                        |                                        |
| Help ( <u>C</u> )    | Sub <u>m</u> it                 | Ca <u>n</u> cel                        |
|                      |                                 |                                        |

3. A window that resembles the one below will appear.

| Ref            | resh Data                    | Find Requests | ;                | Sub <u>m</u> it a New Red |                               |  |
|----------------|------------------------------|---------------|------------------|---------------------------|-------------------------------|--|
| Request ID     |                              | Parent        |                  |                           |                               |  |
|                | Name                         |               | Phase            | Status                    | Parameters                    |  |
| 83058906       | GMUAB Report GA Enco         | u             | Running          | Normal                    | JAN-2016, 1900/01/01 00:00:0  |  |
| 83058899       | GMUAB Report GA Enci         | r             | Completed        | Normal                    | JAN-2016, 1900/01/01 00:00:0  |  |
| 83058894       | GMUAB Report GA Enco         | IT            | Completed        | Normal                    | JAN-2016, 1900/01/01 00:00:0  |  |
| 83058795       | GLUAB Program MAST           | D             | Completed        | Normal                    | 1184912                       |  |
| 83056743       | PRUAB PIE Payroll Info       | n             | Completed        | Normal                    | L, 9290, 1 100 39, Smith, Ror |  |
| 83056549       | GLUAB Monthly Accour         | t             | Completed        | Normal                    | 1184566                       |  |
| 83052744       | 744 PRUAB PIE Payroll Inforr |               | Completed Normal |                           | L, 9290, 1000139, Smith, Ror  |  |
| 83052650       | PRUAB PIE Payroll Info       | n             | Completed        | Normal                    | L, 9290, 1000139, Smith, Ror  |  |
| 83052646       | PRUAB PIE Payroll Info       | n             | Completed        | Normal                    | L, 9290, 1000139, Smith, Ror  |  |
| 83046245       | GLUAB Program MAST           |               | Completed        | Normal                    | 1184145                       |  |
| Hold Request   |                              | View Details  |                  |                           | View Output                   |  |
|                |                              |               |                  |                           |                               |  |
| Cancel Request |                              | Diagnostics   |                  |                           | View Log                      |  |

4. When the **PHASE** field shows Completed, click on the **VIEW OUTPUT** button at the bottom of the screen to view the report have requested.

| 0 | Requests 200    |                      |            |                      |           |        | >>>>>>>>>>>>>>>>>>>>>>>>>>>>>>>>>>>>>> |
|---|-----------------|----------------------|------------|----------------------|-----------|--------|----------------------------------------|
|   | <u>R</u> efre   | Refresh Data Find Re |            |                      |           | Sub    | mit a New Request                      |
|   | Request ID      |                      |            | Parent               |           |        |                                        |
|   |                 | Name                 |            |                      | Phase     | Status | Parameters                             |
|   | 83058906        | GMUAB Report         | GA Encur   |                      | Completed | Normal | JAN-2016, 1900/01/01 00:00:0 🚔         |
|   | 83058899        | GMUAB Report (       | GA Encur   |                      | Completed | Normal | JAN-2016, 1900/01/01 00:00:0           |
|   | 83058894        | GMUAB Report         | GA Encur   |                      | Completed | Normal | JAN-2016, 1900/01/01 00:00:0           |
|   | 83058795        | GLUAB Program        | MAST D     |                      | Completed | Normal | 1184912                                |
|   | 83056743        | PRUAB PIE Payr       | oll Inforr |                      | Completed | Normal | L, 9290, 1000839, Smith, Ror           |
|   | 83056549        | GLUAB Monthly        | Account    |                      | Completed | Normal | 1184566                                |
|   | 83052744        | PRUAB PIE Payr       | oll Inforr |                      | Completed | Normal | L, 9290, 10000839, Smith, Ror          |
|   | 83052650        | PRUAB PIE Payr       | oll Inforr |                      | Completed | Normal | L, 9290, 10000, Smith, Ror             |
|   | 83052646        | PRUAB PIE Payr       | oll Inforr |                      | Completed | Normal | L, 9290, 100008309, Smith, Ror         |
|   | 83046245        | GLUAB Program        | MAST D     |                      | Completed | Normal | 1184145                                |
|   | H <u>o</u> ld I | Request              | ١          | /iew Detail <u>s</u> |           |        | View Output                            |
|   | Cancel          | Request              |            | Diag <u>n</u> ostics |           |        | View Log                               |
|   |                 |                      |            |                      |           |        |                                        |

Adobe Acrobat Reader must be installed on the machine to see the report. After clicking the View Output button, the Adobe software will open and load the report. A report that resembles the one below will appear. The first page of the report displays the parameters used to generate the report.

| GMUAB Encumbrance Balances Report                                                                                       |  |  |  |  |  |
|----------------------------------------------------------------------------------------------------|--|--|--|--|--|
| Report Parameters<br>PTA From :2015266<br>PTA To :2015266<br>Encumbrance Tvoe :<br>Period : JAN-2016<br>Report ID : 251 |  |  |  |  |  |
| Award Manager : -<br>Principal Investigator : -<br>Award Org : -                                                        |  |  |  |  |  |

The detailed section of the report is sorted by the GA account string.

Within this each supplier is listed who have open encumbrances for the GA account string. A supplier total is given and a total is given for each GA account string.

For each supplier the encumbrance type is displayed. The date the document was entered is next. The next three columns are Req. number, PO number, and Invoice number. The last column is the distribution line total for the document. If a document began as Purchase

Order Requisition, was assigned a PO, and now an invoice is matched against the PO the report will display all three document numbers but will be encumbered as an invoice.

| RUN: 07-                | APR-16 05:33:32     |                 | UNIVERSITY OF ALABAMA | UNIVERSITY OF ALABAMA AT BIRMINGHAM |                      | PAGE 4 OF 5          |  |
|-------------------------|---------------------|-----------------|-----------------------|-------------------------------------|----------------------|----------------------|--|
| PGM:                    |                     |                 | GA Encumbrance Balan  | GA Encumbrance Balances Report      |                      |                      |  |
|                         |                     |                 | Period . JAN-201      | 6                                   |                      |                      |  |
|                         |                     |                 |                       |                                     |                      |                      |  |
| Award Manag             | er 1019220 B        | rooks Sarah L   |                       |                                     |                      |                      |  |
| Principal I             | nv 1003708 M        | ichael Max III  |                       |                                     |                      |                      |  |
| Award Org               |                     | ichael, Max III |                       |                                     |                      |                      |  |
| Award Org               | : 07-APR-16         |                 |                       |                                     |                      |                      |  |
|                         |                     |                 |                       |                                     |                      |                      |  |
| PTAOE :                 | 325403.06.02.20152  | 56.10.8202099   |                       |                                     | Bursting Value : 325 | 403.06.02.2015266.XX |  |
|                         |                     |                 |                       |                                     |                      |                      |  |
| Supplier :              | STAPLES             |                 |                       |                                     |                      |                      |  |
|                         | Engumbrange Ture    | Dato            | Pog Number            | DO Numbor                           | Invoice Number       | Amount               |  |
|                         | Encombrance Type    | Date            | Keq Mullber           | PO Number                           | Invoice Munber       | Amouric              |  |
|                         | Invoice             | 28-JAN-16       | 946236                | 1929499                             | 3290999785           | \$44.04              |  |
|                         | Invoice             | 28-JAN-16       | 946236                | 1929499                             | 3290999786           | \$3.98               |  |
|                         | Invoice             | 29-JAN-16       | 946236                | 1929499                             | 3291080428           | \$5.89               |  |
| Supplier T              | otal                |                 |                       |                                     |                      | \$53.91              |  |
|                         |                     |                 |                       |                                     |                      | 0010 04              |  |
| PTAGE 1                 | OTAL                |                 |                       |                                     |                      | \$0010.04            |  |
| DEACE                   | 225402 06 02 20152  | C 10 8208000    |                       |                                     |                      |                      |  |
| PIAOE :                 | 325403.06.02.201520 | 56.10.8208055   |                       |                                     |                      |                      |  |
|                         |                     |                 |                       |                                     |                      |                      |  |
| Supplier :              | STAPLES             |                 |                       |                                     |                      |                      |  |
|                         | Encumbrance Type    | Date            | Reg Number            | PO Number                           | Invoice Number       | Amount               |  |
|                         | Commitment          | 11-JAN-16       | 943400                |                                     |                      | \$74.99              |  |
|                         | Commitment          | 11-JAN-16       | 943400                |                                     |                      | \$45.49              |  |
|                         | Obligation          | 21-JAN-16       | 945962                | 1928987                             |                      | \$1.50               |  |
|                         | Invoice             | 28-JAN-16       | 945931                | 1928988                             | 3290999757           | \$9.09               |  |
|                         | Invoice             | 29-JAN-16       | 945962                | 1928987                             | 3291080414           | \$73.49              |  |
| Supplier Total \$204.56 |                     |                 |                       |                                     |                      |                      |  |
| 974 EC                  |                     |                 |                       |                                     |                      |                      |  |
| PIAGE IOLAI \$204.56    |                     |                 |                       |                                     |                      |                      |  |

Return to top